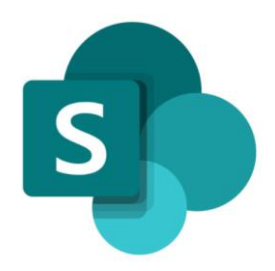

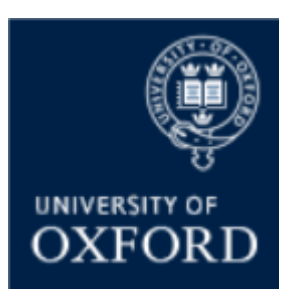

# SharePoint Online 'Examining' Sites Managing Users in SharePoint Groups

Version 1.1 September 2021

# Contents

| SPO Examining Sites – Managing Access and Permissions                                    | 4 |
|------------------------------------------------------------------------------------------|---|
| Introduction to Managing Access to Examining Sites                                       | 4 |
| SPO Examining Sites – Managing SharePoint Groups                                         | 4 |
| Introduction to SharePoint Groups in Examining Sites                                     | 4 |
| Which Sections of an Examining Site do the 'Pre-Built' SharePoint Groups have Access to? | 5 |
| Introduction to SharePoint Group Permissions Levels                                      | 5 |
| How do I ADD users to SharePoint groups within SPO examining sites?                      | 7 |
| How do I REMOVE users from SharePoint groups within SPO examining sites?                 | 8 |
| How can I see which users have been added to a specific SharePoint group?                | 9 |
| How can I see at a glance which SharePoint groups a user has been added to?1             | 0 |
| SPO Examining Sites – Managing Department Administrator Access 1                         | 2 |
| How do I give access to SPO examining sites to other Administrators in my Department? 1  | 2 |

# SharePoint Online (SPO) 'Examining' Sites Managing Users in SharePoint Groups

This quick reference guide includes sections from the 'SPO Examining Sites Administrator Guide' and outlines how to manage users within SharePoint Groups within a SPO site.

This quick reference guide covers the following help topics:

- How do I ADD users to SharePoint groups?
- How do I REMOVE users from SharePoint groups?
- How can I see which users have been added to a specific SharePoint group?
- How can I see which at a glance SharePoint groups a user has been added to?
- How do I give access to SPO examining sites to other Administrators in my Department?

For details of how to manage SharePoint Groups (create, rename, move etc.) see the 'SPO -Managing a Site's SharePoint Groups' quick reference guide or the full 'SPO Examining Sites Administrator Guide'.

For more information about folder permissions, see the 'Managing User Access to Folders' quick reference guide or the full 'SPO Examining Sites Administrator Guide'.

For an overview of what SPO examining sites are and what they include see the 'SPO Examining Sites - Getting Started Guide' or the full 'SPO Examining Sites Administrator Guide'.

If you prefer to see all guidance in one document, see the '**SPO Examining Sites Administrator Guide**' which contains full details of how to set-up, manage and maintain all of the aspects of your SPO examining site(s).

#### **Getting Support**

If you need advice and support in relation to SPO 'examining' sites during MT21 then please contact the e-Assessments project team on: <u>e-assessmentproject@it.ox.ac.uk</u>.

The project team will be providing 'early life support' during MT21 after which ongoing support arrangements will be confirmed and communicated.

## SPO Examining Sites – Managing Access and Permissions

#### Introduction to Managing Access to Examining Sites

Access to a SPO examining site and the different sections within it is managed via **SharePoint Groups**.

SharePoint groups are the best way to give access to defined areas of a site and allow you to manage the individuals who have access to the site and various sections within it in a straightforward way.

In addition to SharePoint groups you can also use **folder permissions** within different sections of the site to manage access within sections in a more granular way where necessary. For example:

- To manage access to folders for specific markers in the Markers Workspace
- To manage access to Mitigating Circumstances folders in an Exam Board workspace

It is even possible to control who can see and access **specific documents / files** where needed.

In summary:

- SharePoint groups are used to manage access TO the different sections of a site
- Folder/file permissions are used to manage access WITHIN the different sections of a site

However, in some exceptions, you may give users access to a specific folder only in a site (and not add them to a SharePoint group also) e.g. when sharing specific folders with colleagues in other departments. See 'How do I give users from other departments access to a folder?'

Details about how to manage folder and document permissions within 'examining' sites are available in the 'Managing User Access to Folders' quick reference guide or in the 'SPO Examining Sites – Managing Folders' section of the 'SPO Examining Sites Administrator Guide'.

For details about how to give other administrators in your department access to 'examining' sites see '**How do I give access to SPO examining sites to other Administrators in my Department?**' in this quick reference guide.

## SPO Examining Sites – Managing SharePoint Groups

#### Introduction to SharePoint Groups in Examining Sites

Examining sites have been 'pre-built' with a number of SharePoint groups as follows:

| # | SharePoint Group  | Purpose                                                           |
|---|-------------------|-------------------------------------------------------------------|
| 1 | Markers           | A group for markers – to give markers access to the Home page,    |
|   |                   | Useful Resources, and the Markers Workspace                       |
| 2 | Paper Setters     | A group for paper setters – to give paper setters access to the   |
|   | -                 | Home page, Useful Resources, and the Paper Setting Workspace      |
| 3 | XXXX Exam Board   | A group for the exam board members (including external            |
|   | (a group for each | examiners) for each exam board within a site – to give exam board |
|   | exam board within | members access to the Home page, Useful Resources, and the        |
|   | each site)        | relevant Exam Board workspace                                     |
| Δ | Owners            | A group for administrators – allowing administrators in your      |
| - | Owners            | department to access and manage any part of the site              |

You should add the relevant users to the pre-built SharePoint groups so that they have access to the relevant parts of the site.

Where applicable, individuals can be added to more than one SharePoint group so that they have access to all relevant parts of a site. This might apply where an individual is a member of more than one exam board or assists with paper setting and also does marking, for example.

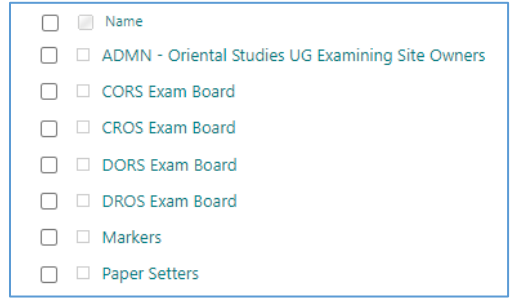

Example of the 'pre-built' SharePoint Groups in an Examining Site

#### Which Sections of an Examining Site do the 'Pre-Built' SharePoint Groups have Access to?

The 'pre-built' SharePoint groups have been set up with **access to specific sections of the site** as outlined in the following table (NB all of the SharePoint groups have access the Home page and Useful Resources):

| # | <b>Examining Site Section</b> | SharePoint Group(s) that have access                 | Permission Level |
|---|-------------------------------|------------------------------------------------------|------------------|
| 1 | Home page                     | XXXX Exam Board groups                               | Read-only        |
|   |                               | Markers group                                        | Read-only        |
|   |                               | Paper Setting group                                  | Read-only        |
|   |                               | <ul> <li>Owners group (Department Admins)</li> </ul> | Full Control     |
| 2 | Useful Resources              | XXXX Exam Board groups                               | Read-only        |
|   |                               | Markers group                                        | Read-only        |
|   |                               | Paper Setting group                                  | Read-only        |
|   |                               | <ul> <li>Owners group (Department Admins)</li> </ul> | Full Control     |
| 3 | Paper Setting                 | Paper Setting group                                  | Contribute       |
|   | Workspace                     | <ul> <li>Owners group (Department Admins)</li> </ul> | Full Control     |
| 4 | XXXX Exam Board               | • XXXX Exam board group (each Exam                   | Contribute       |
|   | (one for each exam            | Board group has access to the                        |                  |
|   | board)                        | corresponding Exam Board workspace)                  |                  |
|   |                               | <ul> <li>Owners group (Department Admins)</li> </ul> | Full Control     |
| 5 | Markers Workspace             | Markers group                                        | Contribute       |
|   |                               | <ul> <li>Owners group (Department Admins)</li> </ul> | Full Control     |
| 6 | Other Document                | <ul> <li>Owners group (Department Admins)</li> </ul> | Full Control     |
|   | Sharing                       |                                                      |                  |
| 7 | Admin Workspace               | Owners group (Department Admins)                     | Full Control     |

You are able to create additional SharePoint groups within a site (and give the groups access to relevant areas within the site) if needed for your department.

#### Introduction to SharePoint Group Permissions Levels

SharePoint groups can have one of 6 'permission levels' but all of the 'pre-built' SharePoint groups have one of the following 3 permission levels (per section of the site) as the following levels provide all of the required access rights:

- Read allows users to view and download documents and files
- Contribute allows users to add, edit, delete, upload, download, move/copy files and folders
- Full Control allows users to manage groups, permissions, and to access all content

As you can see from the following table, the permission level of each SharePoint group can differ in different parts of the site – so that it is possible for individuals to only view and download

documents in one section of a site (e.g. Useful Resources) but to upload and edit documents in another section of the site (e.g. the Markers Workspace):

| # | SharePoint Group       | Site Section                                | Permission Level |
|---|------------------------|---------------------------------------------|------------------|
| 1 | Markers                | Home page                                   | • Read           |
|   |                        | Useful Resources                            | Read             |
|   |                        | Markers Workspace                           | Contribute       |
| 2 | Paper Setters          | Home page                                   | Read             |
|   |                        | Useful Resources                            | Read             |
|   |                        | <ul> <li>Paper Setting Workspace</li> </ul> | Contribute       |
| 3 | XXXX Exam Board        | Home page                                   | Read             |
|   | (a group for each exam | Useful Resources                            | Read             |
|   | board)                 | XXXX Exam Board                             | Contribute       |
| 4 | Owners                 | All site sections                           | Full Control     |

As well as giving users access to the relevant sections of a site (via SharePoint groups), you can use folder permissions (within the different sections of the site) to manage access in a more granular way where that is necessary.

It is also possible to give SharePoint groups access to specific folders where that is required.

For more information about folder permissions, see the 'Managing Access to Folders' quick reference guide or the full 'SPO Examining Sites Administrator Guide'.

#### How do I ADD users to SharePoint groups within SPO examining sites?

For information about the SharePoint groups that have been specifically 'pre-built' within examining sites, see the brief 'Introduction to SharePoint Groups in Examining Sites'.

To add users to the exam board SharePoint groups:

- From the Home page, click on the Settings 'cog' icon in the top right hand corner of the site
- 2. Select 'Site Permissions' from the list

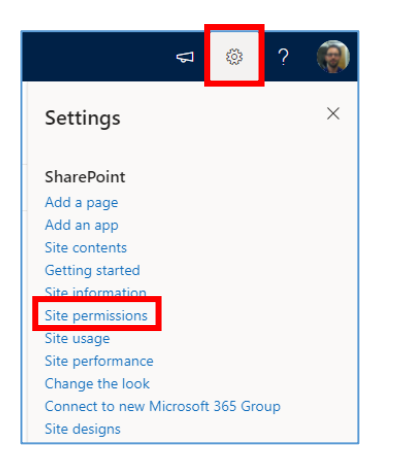

3. Click on 'Advanced permissions settings' in the 'Permissions' sidebar

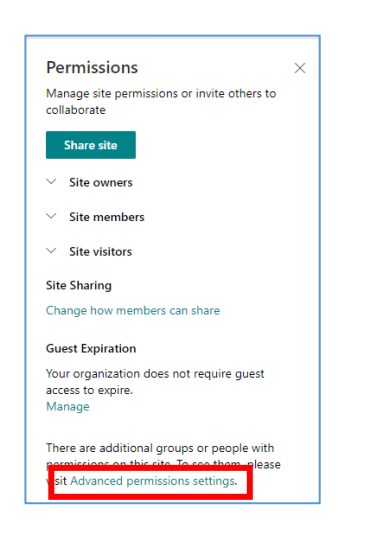

 In the site permissions view, click on the SharePoint group that you would like to add users to:

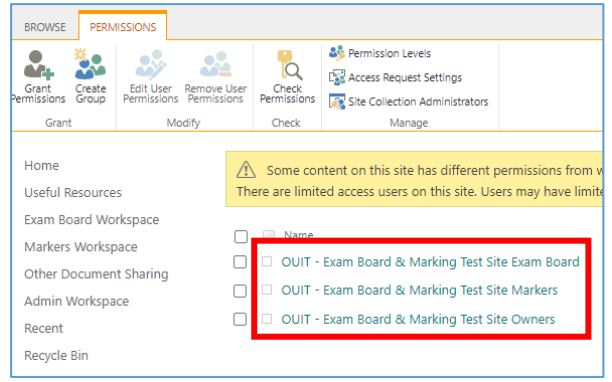

5. Within the SharePoint group click on 'New' and select 'Add Users'

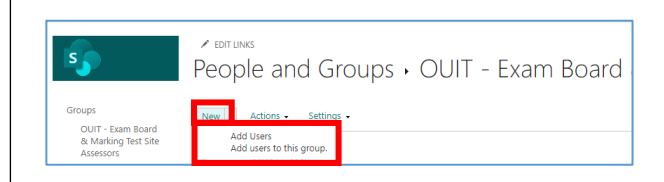

- In the Invite people window, select / specify the users to add to the group:
  - a. You can search for individuals by typing their name; and/or
  - You can paste in one or more email addresses – this is how you can give external users access

NB once external users have successfully accessed any Oxford SPO site you'll be able to search for them as if they were internal users.

| Share 'OUIT - Exa            | im Board & Marking Demo Site'                               | × |
|------------------------------|-------------------------------------------------------------|---|
| Invite people<br>Shared with | Enter names or email addresses.                             |   |
|                              | Include a personal message with this invitation (Optional). |   |
|                              | SHOW OPTIONS                                                |   |

- 7. If you would prefer the users being added to the group NOT to receive a notification from SharePoint when you share the site with them (e.g. if you will share a link to the site with them at a later date), click on 'SHOW OPTIONS' and untick 'Send an email invitation', which is ticked by default (see screenshot below)
- 8. Finally, click 'Share'

| Share 'OUIT - Exa | m Board & Marking Demo Site' 🗙 🗙                            |  |
|-------------------|-------------------------------------------------------------|--|
| Invite people     | Enter namer or omail addressor                              |  |
| Shared with       | Enter names or email addresses.                             |  |
|                   | Include a personal message with this invitation (Optional). |  |
| _                 | HIDE OPTIONS                                                |  |
|                   | Send an email invitation                                    |  |
| •                 | Share Cancel                                                |  |

#### How do I REMOVE users from SharePoint groups within SPO examining sites?

To remove users from exam board SharePoint groups:

- From the Home page, click on the Settings 'cog' icon in the top right hand corner of the site
- 2. Select 'Site Permissions' from the list

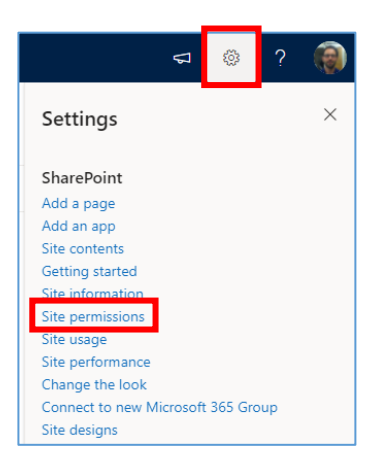

3. Click on 'Advanced permissions settings' in the 'Permissions' sidebar

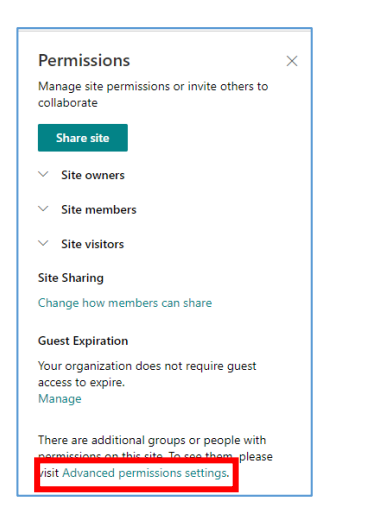

 In the site permissions view, click on the SharePoint group that you would like to remove users from:

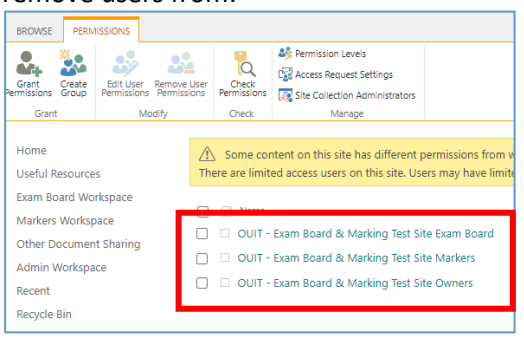

Within the SharePoint group, select the user(s) to remove from the group by ticking the checkbox next to their name

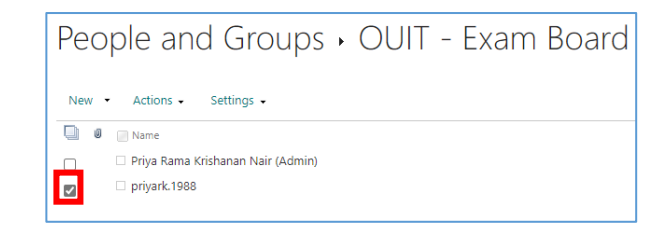

 Click on 'Actions' and select 'Remove Users from Group'

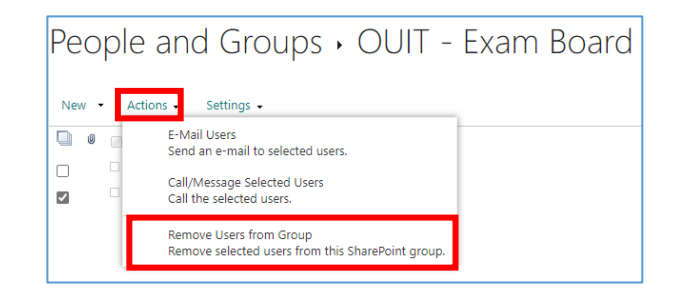

7. Click **OK** when the verification message window appears

| You are al<br>priyark. | oout to rem<br>1988 | ove the follo | wing meml | bers from the | group:  |
|------------------------|---------------------|---------------|-----------|---------------|---------|
| Do you wa              | ant to remo         | ove these mer | mbers?    |               |         |
|                        |                     |               |           | 01            | Connect |

8. The user(s) will now have been removed from the group

#### How can I see which users have been added to a specific SharePoint group?

To see which users have been added to a SharePoint group:

- From the Home page, click on the Settings 'cog' icon in the top right hand corner of the site
- 2. Select 'Site Permissions' from the list

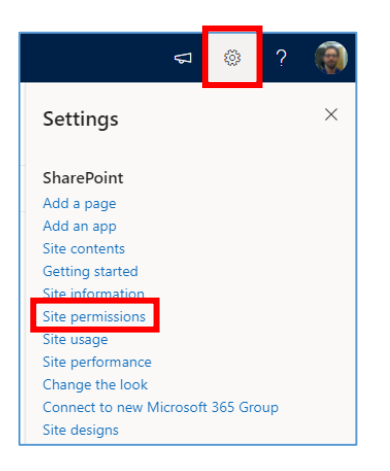

3. Click on 'Advanced permissions settings' in the 'Permissions' sidebar

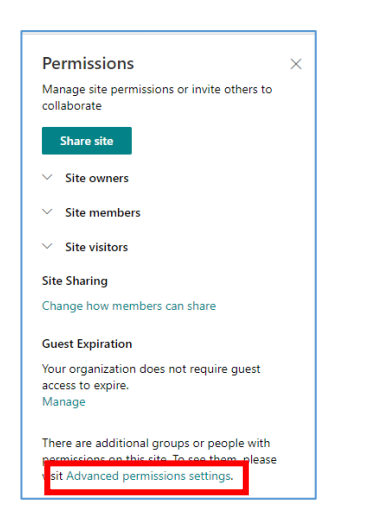

4. In the site permissions view, click on the name of the **SharePoint group** for which you want to confirm which users have been added to the group:

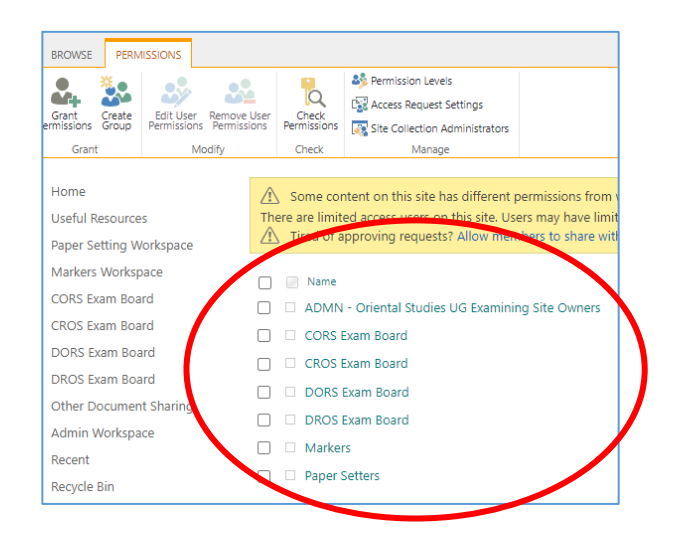

5. You will be able to see the users that have been added to the SharePoint group:

| Ne | ew 👻 Actions 🗸  |
|----|-----------------|
|    | Name            |
|    | James Mundey    |
|    | 🗆 Laura Fenwick |
|    | Matthew Kirk    |
|    | 🗆 Naomi Hood    |
|    | Owen Hutchins   |
|    |                 |

#### How can I see at a glance which SharePoint groups a user has been added to?

To see the SharePoint group(s) that a user has been added to within an examining site and whether they have they have been given direct access to any folders / files:

- From the Home page, click on the Settings 'cog' icon in the top right hand corner of the site
- 2. Select 'Site Permissions' from the list

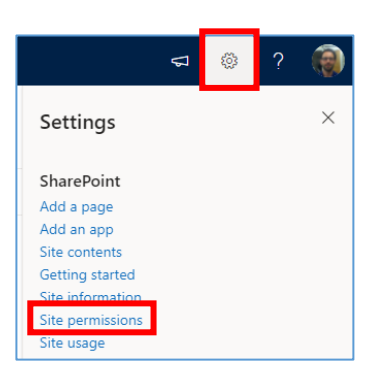

3. Click on 'Advanced permissions settings' in the 'Permissions' sidebar

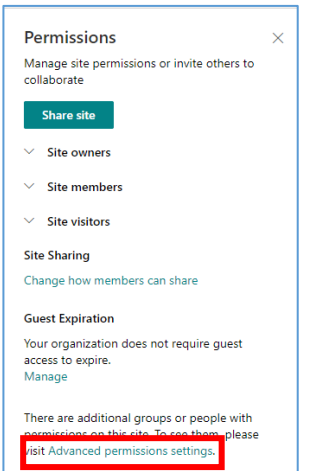

4. In the site permissions view, click on 'Check Permissions'

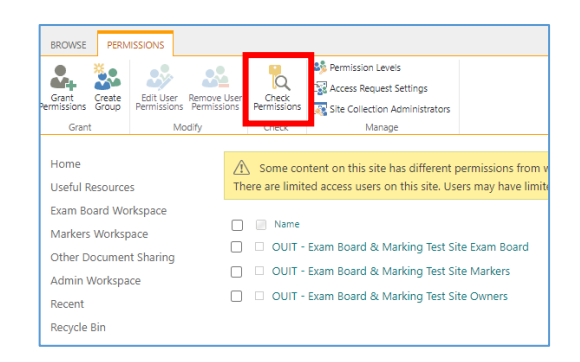

- 5. Within the 'Check Permissions' pop-up window:
  - Search for and select the name of the user whose SharePoint group membership you want to check
  - b. Click on 'Check Now'

| Check Permissions<br>To check permissions<br>for a user or group,<br>enter their name or e-<br>mail address. | User/Group:<br>Priya Nair × |
|----------------------------------------------------------------------------------------------------|-----------------------------|
|                                                                                                    | Check Now                   |

Depending on whether the user has been added to any SharePoint groups and/or been given direct access to any folders / file, the results may include:

- a) The SharePoint groups the individual has access to (if they have been added to any groups)
- b) Other items (files or folders) which the user has been given access to directly these are displayed as 'Given directly' but no details of the specific folders / files the user has been give direct access to are displayed (or the location of the folders / files)

See the screenshot on the next page for an example of a user who has both been given access to SharePoint groups (the 4 of which are listed) AND has been given direct access to a number of other (unidentified) items:

| Check Permissions                                                 | Hear/Croups                                     |                          |       |
|-------------------------------------------------------------------|-------------------------------------------------|--------------------------|-------|
| To check permission<br>user or group, enter<br>name or e-mail add | their <u>Priya Nair</u> x<br>ess.               |                          |       |
|                                                                   |                                                 | Check Now                | Close |
| Permission levels given to                                        | Priya Nair (i:0#.f membership ouit0868@ox.ac.uk | 0                        |       |
| Limited Access,<br>Web-Only Limited<br>Access                     | Given directly                                  |                          |       |
| Web-Only Limited<br>Access                                        |                                                 |                          |       |
| Read, Limited<br>Access, Web-Only<br>Limited Access               | Given through the "Dept X UG Markers"           | ' group.                 |       |
| Read, Limited<br>Access, Web-Only<br>Limited Access               | Given through the "Dept X UG CMLA Ex            | am Board Members" group. |       |
| Read, Limited<br>Access, Web-Only<br>Limited Access               | Given through the "Dept X UG CELA Exa           | am Board Members" group. |       |
| Web-Only Limited<br>Access                                        |                                                 |                          |       |
| Web-Only Limited<br>Access                                        |                                                 |                          |       |
| Read, Limited<br>Access                                           | Given through the "Dept X UG Paper Se           | tters" group.            |       |

6. If applicable, remove the user from the SharePoint groups displayed in the results – see: 'How do I remove users from SharePoint groups within SPO examining sites?'

**Related Topics** (for which information is available in the '<u>Managing User Access to Folders</u>' quick reference guide or the full 'SPO Examining Sites Administrator Guide'):

To identify the specific files and folders a user has been given access to see 'How can I see who has access to a folder within a workspace?'

Alternatively, if you simply want to remove a user's access from all files or folders that they've been given direct access to within a workspace, complete the steps outlined in 'How do I remove an individual's access to all folders that they have been given 'direct access' to within a workspace?'

As outlined above, the steps required to complete the above topics can be found in the 'Managing User Access to Folders' quick reference guide (as well as in the full 'SPO Examining Sites Administrator Guide').

### SPO Examining Sites – Managing Department Administrator Access

#### How do I give access to SPO examining sites to other Administrators in my Department?

It is likely that there are other administrators in your department who are or could be responsible for administering the department's examining site(s), including at times when you are out of the office.

To give other administrators in your department – who should have full access to all parts of the examining site – access to a site, you should make them 'Site Collection Administrators':

- From the Home page, click on the Settings 'cog' icon in the top right hand corner of the site
- 10. Select 'Site Permissions' from the list

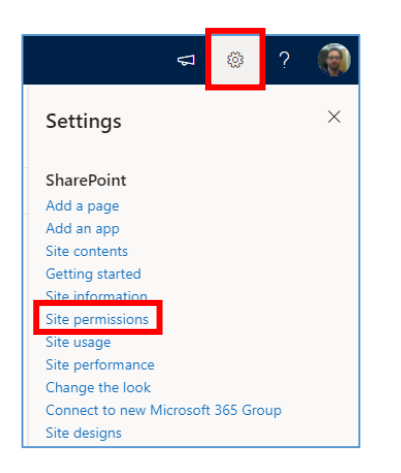

11. Click on 'Advanced permissions settings' in the 'Permissions' sidebar

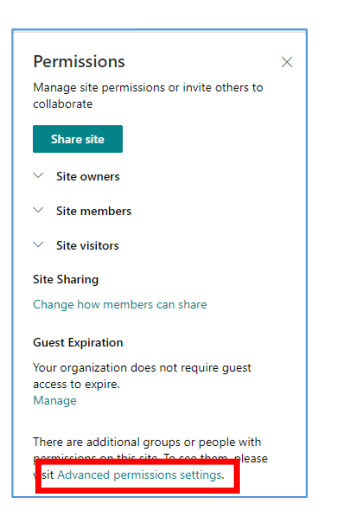

12. In the site permissions view, click on 'Site Collection Administrators'

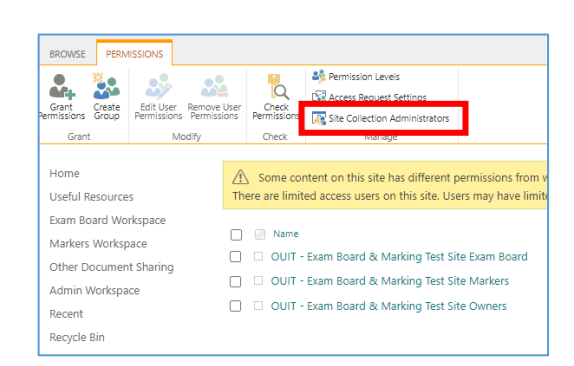

 Search for and select the relevant individuals (one by one) in the 'Site Collection Administrators' pop-up window and click 'OK'

| Administrators<br>Site Collection Administrators<br>are given full control over all                                                  | <u>Ben Jones × Dmytro Vasyutin × James Mundey</u> ×<br><u>Nicola Carter</u> × |
|----------------------------------------------------------------------------------------------------|-------------------------------------------------------------------------------|
| Web sites in the site<br>collection. They may also<br>receive site use confirmation<br>mail. Enter users separated by<br>semicolons. |                                                                               |
|                                                                                                    | OK                                                                            |

In addition, add the administrators to the site 'Owners' SharePoint group – see: 'How do I ADD users to the examining site SharePoint groups?' This will mean that they are notified of any access or sharing requests along with yourself.